# User manual STEP (10may2022)

#### Contents

| 1.   | Register an incompatible/altruistic living donor | 1 |
|------|--------------------------------------------------|---|
| 1.1. | Basic donor parameters                           | 1 |
| 1.2. | Linkage between donor and recipient              | 2 |
| 1.3. | HLA typing on Living donor                       | 2 |
| 2.   | Update information on recipient                  | 3 |
| 2.1. | Recipient ABO acceptance                         | 3 |
| 2.2. | HLA typing on recipient                          | 4 |
| 2.3. | HLA antibody data on recipient                   | 4 |
| 2.4. | Non-acceptable antigens on recipient             | 5 |
| 2.5. | Add recipient to match run                       | 6 |
|      | •                                                |   |

## 1. Register an incompatible/altruistic living donor

Living donor -> Living kidney donor basic

| l | iving donor 🔻   | Quality Control -     |
|---|-----------------|-----------------------|
|   | Living liver do | onor basic            |
|   | Living kidney   | donor basic           |
|   | Living kidney   | donor follow up       |
|   | Living other o  | lonor + autologous tx |
|   | Reports         |                       |

## Click on 'Add new'

| Living kidney donor basic Int | ō |                   |             | Search Add ne | w Statistics | Reset |
|-------------------------------|---|-------------------|-------------|---------------|--------------|-------|
| Donor information             |   |                   |             |               |              |       |
| Donornumber:                  |   | Person number:    |             |               |              |       |
| Sex:                          | ~ | Date of donation: |             |               |              |       |
| Surname:                      |   |                   | First name: |               |              |       |

## 1.1. Basic donor parameters

You can now start with the data entry. Donornumber will be assigned after you have saved the data.

A few parameters are obligatory to register before you can save the data. The obligatory parameters are sex, country, birth-date, Tx. center, AB0 blood group, relation code and organ type. Organ type is found under the "Preop." tab.

Relation code: For incompatible living donors select 'STEP-donor' as relation code, as the code is related to the possible transplantation and not the incompatible related-recipient.

Clinical data: GFR, sitting untreated BP, Diabetes and Proteinuria must be register on the donor to fulfil the requirements outlined in the STEP guidelines.

## 1.2. Linkage between donor and recipient

Create a link between the incompatible donor-recipient pair by clicking in the STEP relation field:

| Basic information Preoperative of | lata Infection serology | HLA Typing Bas | eline risc factors | Kidney function                    |          |
|-----------------------------------|-------------------------|----------------|--------------------|------------------------------------|----------|
| Tx-center: ML: Main               | nö/Lund 👻               |                | N                  | o basic info: 📃                    |          |
| Local hospital:                   | *                       |                | AB0 b              | olood group: 0 💌                   |          |
| - Relation information            |                         |                |                    |                                    |          |
| Relation code:                    | •                       |                | STEP Recip.:       | Click here to choose STEP-relation | <u>a</u> |
| Other relation:                   |                         |                |                    |                                    |          |

Bring forward the recipient by searching on Scandia number or person number, click on the specific patient and save

| F | Registered recipients Info  |                 |                |            |               | Search    | Reset |
|---|-----------------------------|-----------------|----------------|------------|---------------|-----------|-------|
|   | [Enter search parameters] - |                 |                |            |               |           |       |
|   | Scandianumbe<br>First nam   | r: 201006<br>e: | Country:       | *          | Personnumber: |           |       |
|   | Date of birt                | h: 🔤            |                | Tx center: |               | ¥         |       |
|   | Scandianumber               | Personnumber    | First name     |            | Last name     | Tx center | 5     |
|   | ⇒ 201006                    | 5011214         | First name: T. |            | Surname: K.   | TA: Tartu |       |

# **1.3. HLA typing on Living donor**

The donor must be typed and registered with 2<sup>nd</sup> field resolution on HLA-A, B, C, DRB1, DRB3, DRB4, DRB5, DQA1, DQB1, DPA1 and DPB1. If it is not possible to exclude ambiguities please register CWD alleles and state this by selecting from 'Haplotype/CWD alleles' list and/or add a comment.

| Basic information        | Preopera       | tive da | ta Inf | ection serolo | gy HLA Typing | Baseline | risc fa | actors | Kidney fu | nction |        |      |   |      |   |
|--------------------------|----------------|---------|--------|---------------|---------------|----------|---------|--------|-----------|--------|--------|------|---|------|---|
| - Serological/serologica | l equivalent - |         |        |               |               |          |         |        |           |        |        |      |   |      |   |
| A:                       |                | *       |        | *             | B:            |          | •       |        | *         | Bw     | 4/Bw6: |      | ~ |      | * |
| Cw:                      |                | •       |        | ~             | DR:           |          | •       |        | *         |        | DQ:    |      | ~ |      | • |
| - Genomic                |                |         |        |               |               |          |         |        |           |        |        |      |   |      |   |
| A:                       | 0201           | *       |        | ~             | B:            | 5701     | ~       | 1501   | *         |        | C:     | 0602 | ~ | 0304 | * |
| DRB1:                    | 0401           | *       | 0701   | ~             | DRB3/4/5:     | 4*0103   | ~       | 4*0102 | *         |        | DPA1:  | 0103 | ~ |      | * |
| DPB1:                    | 0301           | *       | 0402   | ~             | DQA1:         | 0101     | ~       |        | *         |        | DQB1:  | 0302 | * | 0303 | * |
| Haplotype/CWI            | D alleles:     |         |        |               |               |          |         | ~      |           |        |        |      |   |      |   |
| Com                      | ments:         |         |        |               |               |          |         | Calcu  | lated Bw: | w4,w6  |        |      |   |      |   |
| - For match              |                |         |        |               |               |          |         |        |           |        |        |      |   |      |   |
| A: 2                     |                |         | B: 17  | 1             | 5 Cw: 0       | 5        | 3       |        | DR: 4     |        | 7      | DQ:  | 3 |      | 3 |

## 2. Update information on recipient

#### Recipient -> All Recipients

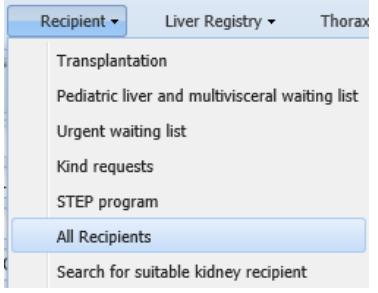

The recipient must be on the kidney waiting list (active/on hold) to be part of the STEP program.

#### 2.1. Recipient ABO acceptance

The default setting is that the recipient is allowed to receive kidneys of <u>all</u> blood groups. If you want to add restrictions you need to add the blood groups that the recipient cannot accept, this is done on the waiting list under 'Non-accepted ABO'.

| lecipient i   | nformation Info      |                |                  |               |            |          |                 |           |           |               | Back Save   | Reset       | Prir   |
|---------------|----------------------|----------------|------------------|---------------|------------|----------|-----------------|-----------|-----------|---------------|-------------|-------------|--------|
|               | Scandianumber:       | 207789         |                  | Nationality:  | S: Sweden  |          | ~               | Sex:      | F: Female | ~             |             |             |        |
|               | Date of Birth:       | •              |                  |               |            | Pe       | erson Number: 🏢 | ]         |           |               |             |             |        |
|               | Surname:             | Surname:       |                  |               |            |          | First Name      | : First n | ame: !    |               |             |             |        |
|               | Recipient Status:    | ALIVE; STEP    |                  |               |            |          |                 |           |           |               |             |             |        |
|               | Waiting list status: | W: Withdrawn   | Waiting list typ | e: KI: Kidney |            | Urgency: | NT: Temporarily | not trar  |           | Treatm. cente | er: LUND, D | Dialysavd/№ | 1ed kl |
|               | First regist.:       |                | 01-Mar-2         | 022           |            |          | Latest regist.  | :         |           | 09-May-2      | 2022        |             |        |
| Basic in      | fo Clinical data     | Address/Phone  | HLA Typing       | Antibody S    | creen Test | Fusion   | Acceptable Ant  | tibodies  | Previous  | Mismatches    | Status      |             |        |
|               | AB0 Blood Group: 0   |                | *                |               |            |          | Rhesus D:       | POS       |           |               | *           |             |        |
|               | Transplant center:   | 1L: Malmö/Lund |                  | ~             |            |          | Department:     |           |           |               |             | *           |        |
|               | Notes on Patient:    |                |                  |               |            |          |                 |           |           |               |             |             |        |
|               |                      |                |                  |               | Waiting    | ) List   |                 |           |           |               |             |             |        |
| Add n         | ew                   |                |                  |               |            |          |                 |           |           |               |             |             |        |
|               | Waiting List         | Date of entry  | Termination      |               |            |          |                 |           | Tx da     | ate           | Tx numb     | er          |        |
| $\Rightarrow$ | KI: Kidney           | 01-Mar-2022    |                  |               |            |          |                 |           |           |               |             |             |        |

| Specific data Infection | STEP LAMP LAMP QC          | STAMP STAMP log STAMP (           | C STAMP Aux Urgency Histo    | ry Termination                      |
|-------------------------|----------------------------|-----------------------------------|------------------------------|-------------------------------------|
| Non-accepted AB0: A     | 1B,A2B,AB,B                | ▼                                 | ndication for STEP: DSA      | *                                   |
| Max anti-A titre:       |                            | Titre<br>Max anti-B titre:        | Date of ana                  | lysis:                              |
|                         |                            | STEP run remarks                  |                              |                                     |
| Included in STEP run    | n                          | Ren                               | narks                        |                                     |
|                         |                            |                                   |                              |                                     |
| Part of STEP run: II    | D 1063, 09-MAY-2022        |                                   |                              |                                     |
| STEP Donor DSA          | non-DSA                    |                                   | T                            | non-bead                            |
| 98306 B*5101            | DQA1*0101 A*0301 A*1101 B* | 3501 C*0401 C*1502 DPA1*0103,DPB1 | 0301 DPA1*0103,DPB1*0402 DQA | DQA1*0101,DQB1*0303 DQA1*0302,DQB1* |

#### 2.2. HLA typing on recipient

The recipient must be typed and registered with 2<sup>nd</sup> field resolution on HLA-A, B, C, DRB1, DRB3, DRB4, DRB5, DQA1, DQB1, DPA1 and DPB1. If it is not possible to exclude ambiguities please register CWD alleles and state this by selecting from 'Haplotype/CWD alleles' list and/or add a comment.

| Basic info Clinic        | al data       | Addre | ss/Phone | HLA Typ | ing Antibody Scre | en Test | Fusio | n Acc | eptable Antibodies | Previous M | ismatches | De | ath    |   |
|--------------------------|---------------|-------|----------|---------|-------------------|---------|-------|-------|--------------------|------------|-----------|----|--------|---|
| — Serological/serologica | al equivalent |       |          |         |                   |         |       |       |                    |            |           |    |        |   |
| A:                       | 2             | •     |          | *       | B:                | 57      | *     | 62    | ~                  | Cw:        | 10        | *  | 6      | • |
| Bw4/w6:                  | w4            | *     | w6       | *       | DR:               |         | *     |       | *                  | DQ:        | 8         | ~  | 9      | • |
| - Genomic                |               |       |          |         |                   |         |       |       |                    |            |           |    |        |   |
| A:                       | 0201          | ~     |          | ~       | В:                | 5701    | ~     | 1501  | ~                  | C:         | 0602      | ~  | 0304   | ~ |
| DRB1:                    | 0401          | ~     | 0701     | ~       | DQB1:             | 0302    | ~     | 0303  | *                  | DPB1:      | 0301      | ~  | 0402   | ~ |
| DQA1:                    | 0201          | ~     | 0301     | ~       | DPA1:             | 0103    | ~     |       | ~                  | DRB3/4/5:  | 4*0103N   | ~  | 4*0103 | ~ |
| Haplotype/CW             | D alleles:    |       |          |         |                   |         |       | *     |                    |            |           |    |        |   |
| Com                      | ments:        |       |          |         |                   |         |       |       | Calc. Bw: w4,w6    |            |           |    |        |   |
| - For match              |               |       |          |         |                   |         |       |       |                    |            |           |    |        |   |
| A: 2                     |               |       | B: 17    | 1       | 15 Cw: 6          | 5       | 3     |       | DR: 4              | 7          | DQ:       | 3  | 3      |   |
|                          |               |       |          |         |                   |         |       |       |                    |            |           |    |        |   |

#### 2.3. HLA antibody data on recipient

MFI/bead data on recipients with HLA antibodies must be transferred from Fusion software to YASWA to define if there are any donor specific antibodies (DSA) against the donors enrolled in the program. Separate manuals describing this procedure is found on the <u>homepage</u>.

| Ba | sic in | fo Clinical data | Address/Phone     HLA Typing     Antibody Screen Test     Fusion     Acceptable Antibodies     Previous Mismatches     Death |
|----|--------|------------------|----------------------------------------------------------------------------------------------------|
|    | (      | Date of sample   | Antibodies                                                                                                    |
| ⇒  | ×      | )9-Jul-2018      | A*23:01,A*24:02,A*24:03,B*15:01,B*15:02,B*15:12,B*45:01,B*49:01,B*50:01,C*03:03,DQA1*01:02,DQB1*06:09,DQA1*01:03,DQB1*06:03  |

Bead information in the Fusion tab is isolated and currently only used for STEP match runs. Data found in 'Antibody screen test' and 'Previous mismatches' have no effect on these data.

HLA with mfi Info Back Save Reset Filter; e.g. DRB1\* Scandianumber: 1 Date of sample: 09-Jul-2018 • Bead data MFI HLA MFI HLA Status MFI HLA Status MFT HLA Status Status 4344.16 A\*24:02 M: MFI cut-... 612.33 B\*67:01 M: MFI cut-... DRB1\*09:02 C\*04:01 M: MFI cut-... M: MFI cut 610.38 DQA1\*04:0... M: MFI cut-... DRB1\*10:01 M: MFI cut-... 3683.56 A\*23:01 M: MFI cut-... C\*05:01 M: MFI cut Δ. 3602.71 A\*24:03 587.48 C\*03:02 M: MFI cut-... M: MFI cut-... DRB1\*11:01 M: MFI cut-... C\*06:02 M: MFI cut 2861.67 B\*15:01 M: MFI cut-... 566.1 DQA1\*02:0... M: MFI cut-... DRB1\*14:01 M: MFI cut-... C\*07:02 M: MFI cut 2781.26 B\*15:12 M: MFI cut-... A\*80:01 M: MFI cut-... DRB1\*14:02 C\*08:01 554.08 M: MFI cut-... M: MFI cut 2636.83 C\*03:03 FI cut-of 553.31 B\*53:01 M: MFI cut-... DRB1\*14:54 M: MFI cut-... C\*14:02 M: MFI cut 2490.91 B\*15:02 C\*16:01 M: MFI cut-... M: MFI cut A: Acceptable 2430.91 B\*49:01 M: MFI cut-off M: MFI cut-... C\*17:01 M: MFI cut 2419.47 DQA1\*01:0... U: Unacceptable C\*18:02 M: MFI cut-... M: MFI cut 2410.92 B\*50:01 365.1 A\*43:01 M: MFI cut-... DRB1\*16:01 M: MFI cut-... DPA1\*01:0... M: MFI cut-... M: MFI cut 2232.41 B\*45:01 247.08 B\*27:08 M: MFI cut-... M: MFI cut-... DRB3\*01:01 M: MFI cut-... DPA1\*01:0... M: MFI cut 2103.01 DQA1\*01:0... M: MFI cut-... 240.92 A\*66:01 DPA1\*01:0... M: MFI cut-... DRB3\*02:02 M: MFI cut-... M: MFI cut 1985.08 B\*13:02 237.21 B\*55:01 DRB3\*03:01 M: MFI cut-... M: MFI cut-... M: MFI cut-... 0 DPA1\*01:0... M: MFI cut 1980.39 B\*15:03 M: MFI cut-... 214.39 B\*42:01 M: MFI cut-... DRB4\*01:01 M: MFI cut-... DPA1\*01:0... M: MFI cut 1842.2 B\*15:10 170.89 DRB5\*01:01 M: MFI cut-... 0 DPA1\*01:0... M: MFI cut-... DRB4\*01:03 M: MFI cut-... M: MFI cut

Default setting is that antigens/beads with  $MFI \ge 2000$  are regarded as positive. If you wish to view/change default values select the most recent sample in the 'Fusion' tab.

If you click on the status field you are able to change a positive MFI/bead to 'A: Acceptable' or a negative bead to 'U: unacceptable'.

Previous mismatches/non-acceptable antigens must be given separately in the Fusion tab or as an non acceptable antigen in YASWA.

Before each match run it is important to check that the most recent sample in the Fusion tab is updated with correct information, as it is this information that is used in the match algorithm.

If a new sample has been exported from Fusion to YASWA and you wish to bring forward manually conclusions made on a previous sample, that deviate from the default conclusion, you click on the 'Add conclusions' button.

| LA with mfi Info |                             |      |              |                 | Back     | Save Reset Add       | conclusions Filter; e. |
|------------------|-----------------------------|------|--------------|-----------------|----------|----------------------|------------------------|
| Scandianum       | ber: 202877                 |      |              | Date of sample: | 06-Feb-2 | 020 🖪                | Transfer previous o    |
| MFI HLA          | Status                      | MFI  | HLA          | Status          | MFI      | HLA                  | Status                 |
| 5854 DRB1*04:0   | M: MFI cut-off              | 65.2 | 4 A*24:03    | M: MFI cut-off  | 35.65    | B*59:01              | M: MFI cut-off         |
| 4940 DRB1*04:0   | M: MFI cut-off              | 64.4 | B*47:01      | M: MFI cut-off  | 34.92    | B*53:01              | M: MFI cut-off         |
| 4803 DRB1*04:0   | 2 M: MFI cut-off            | 64.2 | B*27:05      | M: MFI cut-off  | 34.43    | C*03:03              | M: MFI cut-off         |
| 4456 DRB1*04:0   | M: MFI cut-off              | 63.7 | B*44:03      | M: MFI cut-off  | 33.68    | DRB1*01:03           | M: MFI cut-off         |
| 3892 DRB1*04:0   | 5 M: MFI cut-off            | 62.9 | B DRB1*01:02 | M: MFI cut-off  | 32.62    | DRB1*14:02           | M: MFI cut-off         |
| 2817 A*34:01     | M: MFI cut-off              | 62.9 | 7 DRB3*03:01 | M: MFI cut-off  | 32.15    | DRB1*15:01           | M: MFI cut-off         |
| 1294 B*37:01     | M: MFI cut-off              | 62.6 | 7 B*41:01    | M: MFI cut-off  | 31.37    | B*81:01              | M: MFI cut-off         |
| 589.36 DRB1*09:0 | 2 M: MFI cut-off            | 60.9 | DRB4*01:03   | M: MFI cut-off  | 30.33    | DPA1*01:05,DPB1*28:0 | 01 M: MFI cut-off      |
| 511.05 A*66:01   | M: MFI cut-off              | 59.8 | B*18:01      | M: MFI cut-off  | 30.21    | A*02:06              | M: MFI cut-off         |
| 485.47 DQA1*05:0 | 1,DQB1*02:01 M: MFI cut-off | 59.3 | A*32:01      | M: MFI cut-off  | 30.20    | DRB1*15:03           | M: MFI cut-off         |
| 424.88 DRB1*07:0 | M: MFI cut-off              | 59.1 | A*68:01      | M: MFI cut-off  | 28.14    | A*24:02              | M: MFI cut-off         |
| 393.74 A*25:01   | M: MFI cut-off              | 58.6 | 7 B*51:01    | M: MFI cut-off  | 28.10    | C*15:02              | M: MFI cut-off         |
| 368.12 DRB1*09:0 | M: MFI cut-off              | 58.6 | A*74:01      | M: MFI cut-off  | 25.98    | DPA1*03:01,DPB1*13:  | 01 M: MFI cut-off      |
|                  |                             |      |              |                 |          |                      |                        |

This will bring forward the conclusions made on the previous sample, which you will now be able to modify and save.

## 2.4. Non-acceptable antigens on recipient

In some cases it is necessary to block a whole antigen, the reason for this can be common antigens where no bead exists and/or the DQ/DP matching on dimers.

Examples:

- There is currently no bead for HLA-C\*07:01 and if you know that you will not accept any C\*07 subtypes for a specific recipient you add HLA-Cw7 as an non-acceptable antigen.

- Your recipient has strong antibodies against DQB1\*05 and you don't want to accept any combinations of DQA with DQB1\*05 you block HLA-DQ5.

| Date of sample Ar | tibodies                         |                    |              |      |
|-------------------|----------------------------------|--------------------|--------------|------|
| 💢 16-Sep-2021 B*  | 51:01 C*07:02 DQA1*01:01,DQB1*05 | :01                |              | <br> |
|                   |                                  | STEP - Non accepta | ble antigens |      |
| HLA-A:            |                                  |                    |              | ~    |
| HLA-B:            |                                  |                    |              | *    |
| HLA-Cw:           | 7                                |                    |              | *    |
| HLA-DR:           |                                  |                    |              | *    |
| HLA-DQ:           | 5                                |                    |              | *    |
| HLA-DP:           |                                  |                    |              | *    |
| HLA-DRB3/4/5:     |                                  |                    |              | *    |
| HLA-DQA:          |                                  |                    |              | *    |
| HLA-DPA:          |                                  |                    |              | ~    |

# 2.5. Add recipient to match run

When you are ready to add the recipient/pair to the match run, you enter the waiting list and select the specific match run from the list:

| Recipient inform  | ation Info         |               |                 |                |                        |             |                    |         |                 | Back       | Save Reset Prin      |
|-------------------|--------------------|---------------|-----------------|----------------|------------------------|-------------|--------------------|---------|-----------------|------------|----------------------|
| Sc                | Scandianumber:     |               | 207789          |                | Nationality: S: Sweden |             | ~                  | Sex: F  | -: Female       | *          |                      |
|                   | Date of Birth:     |               |                 |                | P                      |             | erson Number: 🏢    | ber: 🔟  |                 |            |                      |
|                   | Surname:           | Surname:      |                 |                |                        | First Name: | ime: First name: ! |         |                 |            |                      |
| Re                | cipient Status:    | ALIVE; STEP   |                 |                |                        |             |                    |         |                 |            |                      |
| Wait              | ing list status:   | W: Withdrawn  | Waiting list ty | be: KI: Kidney |                        | Urgency:    | NT: Temporarily n  | ot trar | Treatm.         | center: LU | ND, Dialysavd/Med kl |
|                   | First regist.:     |               | 01-Mar-2        | 2022           |                        |             | Latest regist.:    |         | 09-1            | May-2022   |                      |
| Basic info        | Clinical data      | Address/Phone | HLA Typin       | g Antibody     | Screen Test            | Fusion      | Acceptable Ant     | ibodies | Previous Mismat | ches Sta   | tus                  |
| AB0 B             | AB0 Blood Group:   |               | ) <b>~</b>      |                |                        |             | Rhesus D: POS      |         |                 | *          |                      |
| Transp            | Transplant center: |               |                 |                | ~                      |             | Department:        |         |                 |            | *                    |
| Notes on Patient: |                    |               |                 |                |                        |             |                    |         |                 |            |                      |
| Waiting List      |                    |               |                 |                |                        |             |                    |         |                 |            |                      |
| Add new           |                    |               |                 |                |                        |             |                    |         |                 |            |                      |
| Waitir            | ng List            | Date of entry | Terminatio      | ı              |                        |             |                    |         | Tx date         | Tx         | number               |
| ⇒ KI: Ki          | idney              | 01-Mar-2022   |                 |                |                        |             |                    |         |                 |            |                      |

| Waiting list information Info                                                         |                            |                                   |                           | Back Save          | Reset Print Add | d Liver Add Pancreas |  |  |  |
|---------------------------------------------------------------------------------------|----------------------------|-----------------------------------|---------------------------|--------------------|-----------------|----------------------|--|--|--|
| Generic data                                                                          |                            |                                   |                           |                    |                 |                      |  |  |  |
| Scandianumber:                                                                        | 207789                     |                                   | Surnar                    | Surname: Surname:  |                 |                      |  |  |  |
| Waiting list type:                                                                    | KI: Kidney 🗸               | Date of entry: 01-Mar-2022        |                           |                    |                 |                      |  |  |  |
| Urgency:                                                                              | NT: Temporarily not trans: |                                   |                           |                    |                 |                      |  |  |  |
| Future Withdrawn from:                                                                | 2                          | Future Withdrawn to:              |                           |                    |                 |                      |  |  |  |
| Date of first urgency:                                                                | 01-Mar-2022                | Date of last urgency: 03-May-2022 |                           |                    |                 |                      |  |  |  |
| Transplant center:                                                                    | ML: Malmö/Lund             |                                   | JND, Dialysavd/Med k      | ~                  |                 |                      |  |  |  |
| Immunization:                                                                         | NI: Non immunized          |                                   | Date of last change of In | nmunization: 21-Fe | b-2022          |                      |  |  |  |
| AB0:                                                                                  | 0                          | STAMP Sign Up:                    | S                         | STAMP Status:      |                 |                      |  |  |  |
|                                                                                       |                            |                                   |                           |                    |                 |                      |  |  |  |
| Specific data Infection                                                               | STEP LAMP LAMP QC          | STAMP STAMP log STA               | MP QC STAMP Aux           | Urgency History    | Termination     |                      |  |  |  |
| Non-accepted AB0: A,/                                                                 | A1,A1B,A2,A2B,AB,B         | *                                 | Indication for STEP:      | AB0i               | *               |                      |  |  |  |
| Titre   Max anti-A titre: 512   Max anti-B titre: 128   Date of analysis: 14-Apr-2022 |                            |                                   |                           |                    |                 |                      |  |  |  |
|                                                                                       |                            | STEP run rema                     | arks                      |                    |                 |                      |  |  |  |
| Included in STEP run                                                                  |                            |                                   | Remarks                   |                    |                 |                      |  |  |  |
| 10re: 10th re-run 202                                                                 | 22                         |                                   |                           |                    |                 |                      |  |  |  |
|                                                                                       |                            | ¥                                 |                           |                    |                 |                      |  |  |  |
| 9: 9th run 2022                                                                       |                            |                                   |                           |                    |                 |                      |  |  |  |
| F 9re: 9th re-run 2023                                                                | 2                          |                                   |                           |                    |                 |                      |  |  |  |
| 10: 10th run 2022                                                                     |                            |                                   |                           |                    |                 |                      |  |  |  |
| 10re: 10th re-run 20                                                                  | J22                        |                                   |                           |                    | hand            |                      |  |  |  |
| 12: 12th run 2022                                                                     |                            |                                   | 2                         | non                | -Dead           |                      |  |  |  |
|                                                                                       |                            |                                   | 5                         |                    |                 |                      |  |  |  |

In the menu 'Recipient' -> 'STEP' -> 'Participating pairs' you are able to get an overview of what recipients/pairs are included in which match run from your own center.

| F | Liver Registry •                          | Thorax | Registry -       | Kidn |  |  |
|---|-------------------------------------------|--------|------------------|------|--|--|
|   | Transplantation                           |        |                  |      |  |  |
|   | Organ accept and pre tx info              |        |                  |      |  |  |
| 9 | Pediatric liver and visceral waiting list |        |                  |      |  |  |
|   | Urgent waiting list                       |        |                  |      |  |  |
|   | Kind requests                             |        |                  |      |  |  |
|   | National priority                         |        |                  |      |  |  |
|   | STEP                                      |        | Match run        |      |  |  |
|   | All Recipients                            |        | Participating pa | airs |  |  |
|   | Cardboard registry                        |        |                  |      |  |  |
|   | Search for suitable recipient             |        |                  |      |  |  |